# Readme-fil för MagicScan 4.2

Den här filen innehåller viktig information som inte finns med i Användarhandboken för MagicScan. Den är uppdelad i flera avsnitt: Systemkrav, Installationsprocedur, Scannerstöd, Begränsningar, Kommentarer.

## Systemkrav

- \* System 7 eller senare
- \* Om du använder PhotoShop 3.0 eller högre, bör du ställa in minnet för PhotoShop till 12MB(68K)/24MB(PPC) eller mer genom att använda kommandot Arkiv--Visa info.
- \* Om du använder MagicScan DA, bör minnet för MagicScan DA ställas till 6MB eller mer med kommandot Arkiv--Visa info.
- \* Om du använder PhotoPerfect, bör minnet för MagicScan DA ställas till 12MB eller mer med kommandot Arkiv--Visa info.
- \* Du måste installera en HTML-läsare om du ska kunna visa onlinehjälpen. Om det inte finns någon läsare installerad på ditt system laddar du ned Netscape eller Internet Explorer från en FTP-server, eller kontaktar din lokala återförsäljare.

## Installationsprocedur

Se till att PhotoShop har installerats innan du installerar MagicScan.

Installera MagicScan på följande sätt:

- 1. Dubbelklicka på ikonen Installera MagicScan.
- 2. Installera MagicScan genom att följa instruktionerna på skärmen.
  - Lägg märke till följande:
  - \* Om du väljer en enkel installation så installeras inte UMAXShare och UMAXChooser.
  - \* När du uppmanas ange mapp för plug-in-moduler ska du markera

mappen Plug-in i PhotoShop. Plug-in-drivrutinen för MagicScan lagras i den mapp du anger i den här dialogrutan.

- Efter installation startar du om din Macintosh. En ny mapp för programvaran MagicScan skapas. Om du vill lära dig att använda MagicScan, kan du läsa användarhandboken för MagicScan där detaljerad information finns.
- Obs! Om du inte kan installera MagicScan från CD-rom öppnar du mappen MagicScan Disk och markerar mapparna MagicScan Disk 1
- till och med MagicScan Disk 9 i den ordningen. De här mapparna motsvarar disketter. Öppna mappen MagicScan Disk och kopiera varje mapps innehåll till en diskett var. Innehållet i mapparna MagicScan Disk 1 till och med MagicScan Disk 9 utgör exakt den mängd data som får plats på en diskett.
- Obs! Om du upptäcker att plug-in-drivrutinen för MagicScan ligger i mappen MagicScan 4.0 bör du flytta den till mappen Plug-in i PhotoShop.

## Scannerstöd

- \* Power Look 2000, Mirage II, Mirage IIse, Mirage D-16L, PowerLook II, Power Look, Gemini D-16, Power Look 3000, PowerLook III
- \* Andra scannertyper måste styras via MagicScan version 1.0 (eller högre), VistaScan 1.0 (eller högre).

## Begränsningar

När du använder scanningslägena Scanna flera eller Batch-scanning måste alla scanningar vara från samma scanner (oavsett hur många scannrar som är anslutna till datorn).

## Kommentarer

- 1. Ta bort filen 'UMAXShare' från mappen Tillägg i systemmappen om du har problem med att använda en fjärrstyrd scanner i ett nätverk.
- Användare som inte arbetar i ett nätverk bör ta bort filen 'UMAXShare' från mappen Tillägg i systemmappen så att MagicScans prestanda förbättras.
- 3. Om filen UMAXShare uppdateras måste även alla Macintosh-datorer i nätverket uppdateras så att de får åtkomst till fjärrscanner. I nuläget finns inga funktioner för åtkomst från Macintosh till PC.
- 4. Innan du installerar OmniPage, bör du kontrollera att den Apple-kompatibla drivrutinen är installerad. Välj att använda en Apple-kompatibel scanner genom att markera lämpligt alternativ under installationen av OmniPage. Efter installationen väljer du en Apple-scanning från Väljaren.
- 5. När markeringsytan och förhandsramen ligger över varandra placerar du markören innanför förhandsramen, trycker på alternativtangenten och drar så att hela förhandsramen flyttas. Ändra storlek och form på förhandsramen genom att trycka på alternativtangenten och dra i en kant eller ett hörn så att förhandsramen blir större eller mindre. Om du drar utan att trycka på alternativtangenten flyttas markeringsytan om markören finns innanför markeringsramen eller ändras markeringsytans storlek om markören finns på markeringens kant.